## チーム責任者 チーム情報を編集 協会からの郵便物の配送先変更

2 HAAN MASTERS SWIMMING ASSOCIATION HEREIEL 日本マスターズ水泳協会

Topics

ジャパンマスターズ2019

ジャパンマスタ

And Street, or other

T

・口論発達動出業で行われた長近期大きによど 世界記録突成があつました(写真上) 第な混合1207~15974×100m×<sup>1</sup> 世界記録交通写真なから最久社会スト 第 IAAAN MASTEES SWIMMING ASSOCIATION →ELLIER人日本マスターズ水津協会 会員ログイン Member Login

2019

1 大会報告

[1] ホームページ右上【会員ページ】 ボタンからページ遷移してログイ ンします。

> 複数チーム所属の場合はチーム 選択して、マイページを開きます。

- ※ マイページを開いた後、左メニュー にある、【チーム名】ボタンをクリ ックすることでもチームの切替が 出来ます。
- [2] 【チーム名】ボタンをクリックし現在登録している情報を開き、【編集】ボタンをクリックします。

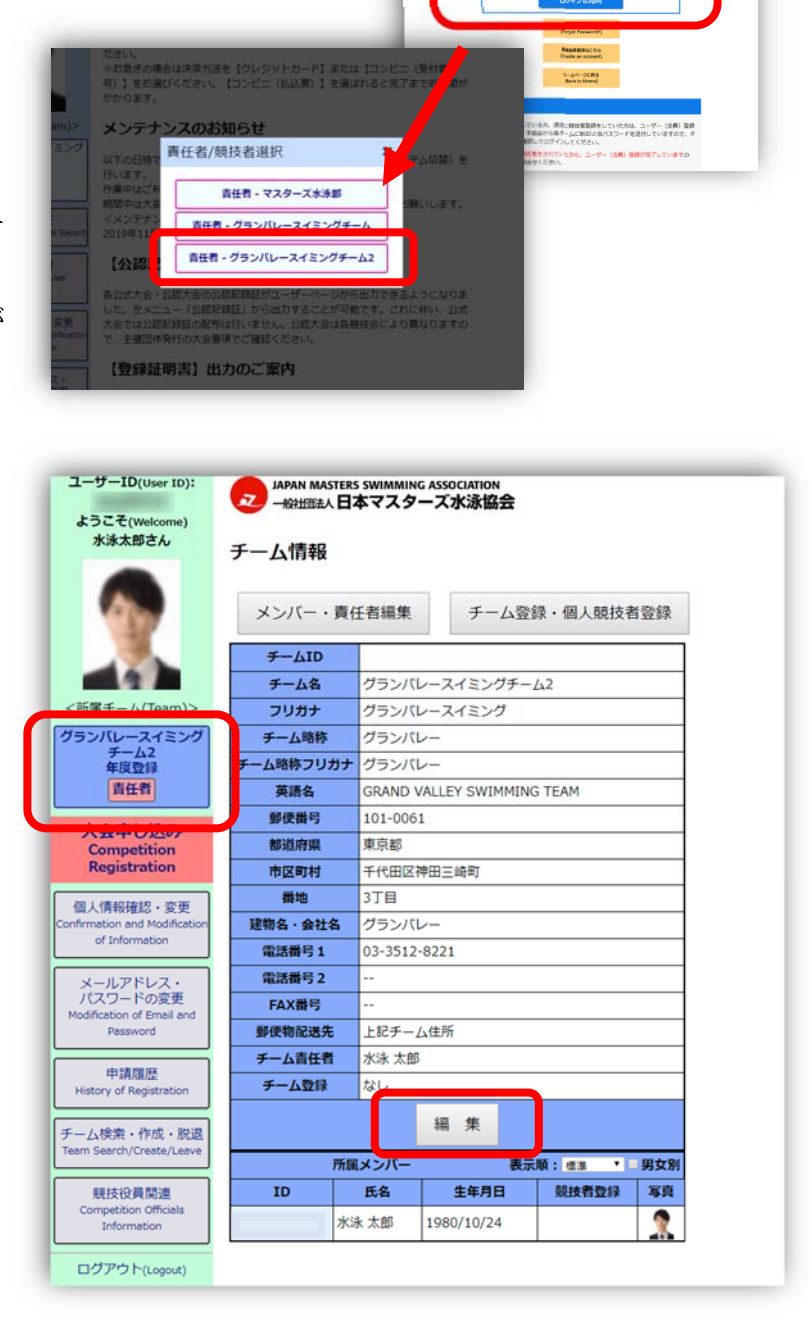

## チーム責任者 チーム情報を編集 協会からの郵便物の配送先変更

[3] チーム情報の編集では、
●チームの住所や連絡先電話番号の 登録と変更
●当協会からの郵便物の配送先を 「チーム住所」宛てにするか、

「チーム責任者の住所」宛てにする か、どちらかを選択できます。

チーム情報の変更を行ったら【確認】 ボタンを押してください。

※郵便物配送先は、初期段階では チーム責任者の住所になっています。

※チーム名等と都道府県は変更できません。
何らかの都合で変更をしたい場合は当協会へご連絡ください。

[4]入力内容の確認画面が表示されます。
 内容を確認して間違いが無ければ
 【登録】ボタンをクリックします。

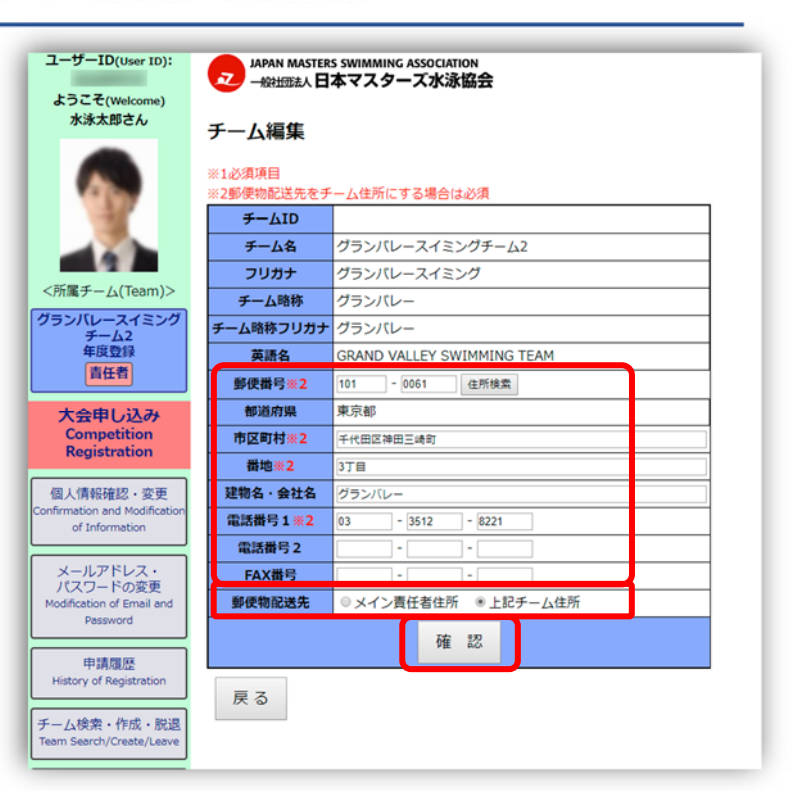

| ×<br>水泳太郎さん                                       |                                        |                                                            |  |  |  |  |
|---------------------------------------------------|----------------------------------------|------------------------------------------------------------|--|--|--|--|
|                                                   | チーム編集                                  |                                                            |  |  |  |  |
| •                                                 | 以下の登録内容をご確認頂き、間違いがなければ[登録]ボタンを押してください。 |                                                            |  |  |  |  |
| <所属チーム(Team)><br>グランバレースイミング<br>チーム2<br>年度登録      | ₹—ДID                                  |                                                            |  |  |  |  |
|                                                   | チーム名                                   | グランパレースイミングチーム2                                            |  |  |  |  |
|                                                   | フリガナ                                   | グランバレースイミング<br>グランバレー                                      |  |  |  |  |
|                                                   | チーム略称                                  |                                                            |  |  |  |  |
|                                                   | チーム略称フリガナ                              | グランパレー                                                     |  |  |  |  |
|                                                   | 英語名                                    | GRAND VALLEY SWIMMING TEAM<br>101-0061<br>東京都<br>千代田区神田三崎町 |  |  |  |  |
| 責任者                                               | 郵便番号                                   |                                                            |  |  |  |  |
| 十合申[ 1] 2                                         | 都道府県                                   |                                                            |  |  |  |  |
| Competition                                       | 市区町村                                   |                                                            |  |  |  |  |
| Registration                                      | 番地                                     | 3丁目                                                        |  |  |  |  |
| 個人情報確認・変更                                         | 建物名·会社名                                | グランバレー                                                     |  |  |  |  |
| Confirmation and Modification                     | 電話番号1                                  | 03-3512-8221                                               |  |  |  |  |
| or information                                    | 電話番号 2                                 | ••                                                         |  |  |  |  |
| メールアドレス・                                          | FAX番号                                  |                                                            |  |  |  |  |
| パスワードの変更<br>Modification of Email and<br>Password | 郵便物配送先                                 | メイン責任者住所                                                   |  |  |  |  |
|                                                   |                                        | 戻る 登録                                                      |  |  |  |  |
| 申請履歷<br>History of Registration                   |                                        |                                                            |  |  |  |  |
|                                                   | 1                                      |                                                            |  |  |  |  |
| チーム検索・作成・脱退<br>Team Search/Create/Leave           |                                        |                                                            |  |  |  |  |
| 競技役員間連<br>Competition Officials<br>Information    | ]                                      |                                                            |  |  |  |  |

チーム責任者 p.2

## チーム責任者 チーム情報を編集 協会からの郵便物の配送先変更

[5] チームの編集が完了しまいた。と表 示されたら登録が完了です。

| ユーザーID(User ID):<br>ようこそ(Welcome)<br>水泳太郎さん                  | ショー APAN MASTEI<br>ー ARHIDEA人日<br>チーム編集 | RS SWIMMIN<br>本マスタ | G ASSOCIATION<br>ーズ水泳協会    |                     |     |  |  |
|--------------------------------------------------------------|-----------------------------------------|--------------------|----------------------------|---------------------|-----|--|--|
|                                                              | チームの編集が完了 メンバー・責                        | しました。 任者編集         | チーム登                       | 録・個人競技 <sup>:</sup> | 者登録 |  |  |
|                                                              | ₹−ДІр                                   |                    |                            |                     |     |  |  |
| <所属チーム(Team)><br>グランバレースイミング<br>チーム2<br>年度登録<br>責任者          | チーム名                                    | グランバ               | グランパレースイミングチーム2            |                     |     |  |  |
|                                                              | フリガナ                                    | グランバレースイミング        |                            |                     |     |  |  |
|                                                              | チーム略称                                   | グランバ               | グランパレー                     |                     |     |  |  |
|                                                              | チーム略称フリガナ                               | グランバ               | グランパレー                     |                     |     |  |  |
| 大会申し込み<br>Competition<br>Registration                        | 英語名                                     | GRAND \            | GRAND VALLEY SWIMMING TEAM |                     |     |  |  |
|                                                              | 郵便番号                                    | 101-006            | 101-0061                   |                     |     |  |  |
|                                                              | 都道府県                                    | 東京都                |                            |                     |     |  |  |
| 個人情報確認・変更<br>Confirmation and Modification<br>of Information | 市区町村                                    | 千代田区神田三崎町          |                            |                     |     |  |  |
|                                                              | 番地                                      | 3丁目                | 3丁目                        |                     |     |  |  |
|                                                              | 建物名・会社名                                 | グランバ               | グランパレー                     |                     |     |  |  |
| メールアドレス・<br>パスワードの変更<br>Modification of Email and            | 電話番号1                                   | 03-3512            | 03-3512-8221               |                     |     |  |  |
|                                                              | 電話番号 2                                  |                    |                            |                     |     |  |  |
| Password                                                     | FAX番号                                   |                    |                            |                     |     |  |  |
| 申請履歴                                                         |                                         | メイン責任者住所           |                            |                     |     |  |  |
| History of Registration                                      | チーム責任者 水泳                               |                    | 水 太郎                       |                     |     |  |  |
| チーム検索・作成・脱退<br>Team Search/Create/Leave                      | チーム登録                                   | チーム登録 なし           |                            |                     |     |  |  |
|                                                              |                                         |                    | 編集                         |                     |     |  |  |
| 競技役員関連<br>Competition Officials<br>Information               | 所属メンバー                                  |                    | 表示順: 標準 🔰 男女別              |                     |     |  |  |
|                                                              | ID                                      | 氏名                 | 生年月日                       | 競技者登録               | 写真  |  |  |
|                                                              | 水                                       | 泳 太郎               | 1                          |                     |     |  |  |